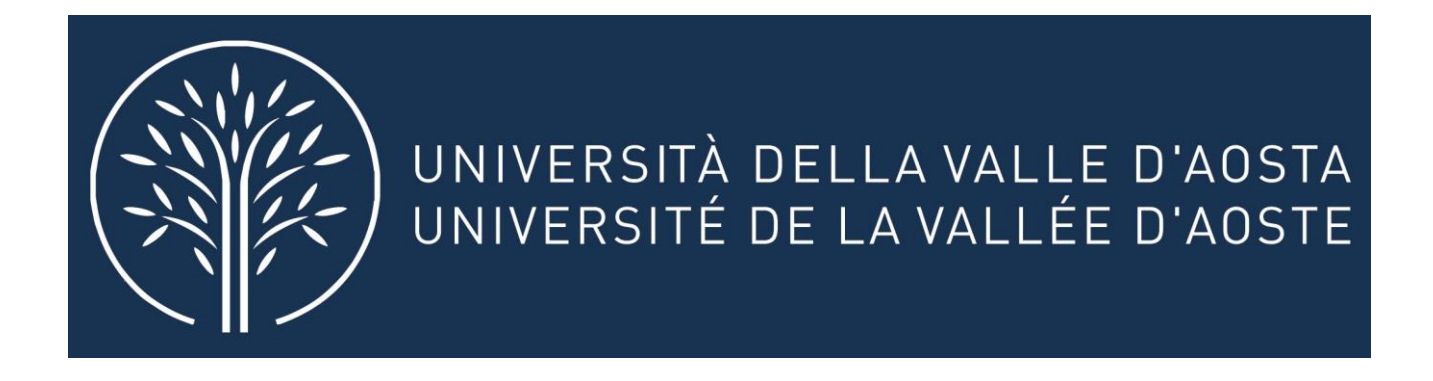

# GUIDA ALLA COMPILAZIONE Questionari di valutazione "studenti"

Per la compilazione dei questionari di ciascun insegnamento/ modulo è sufficiente accedere alla piattaforma Segreteria online

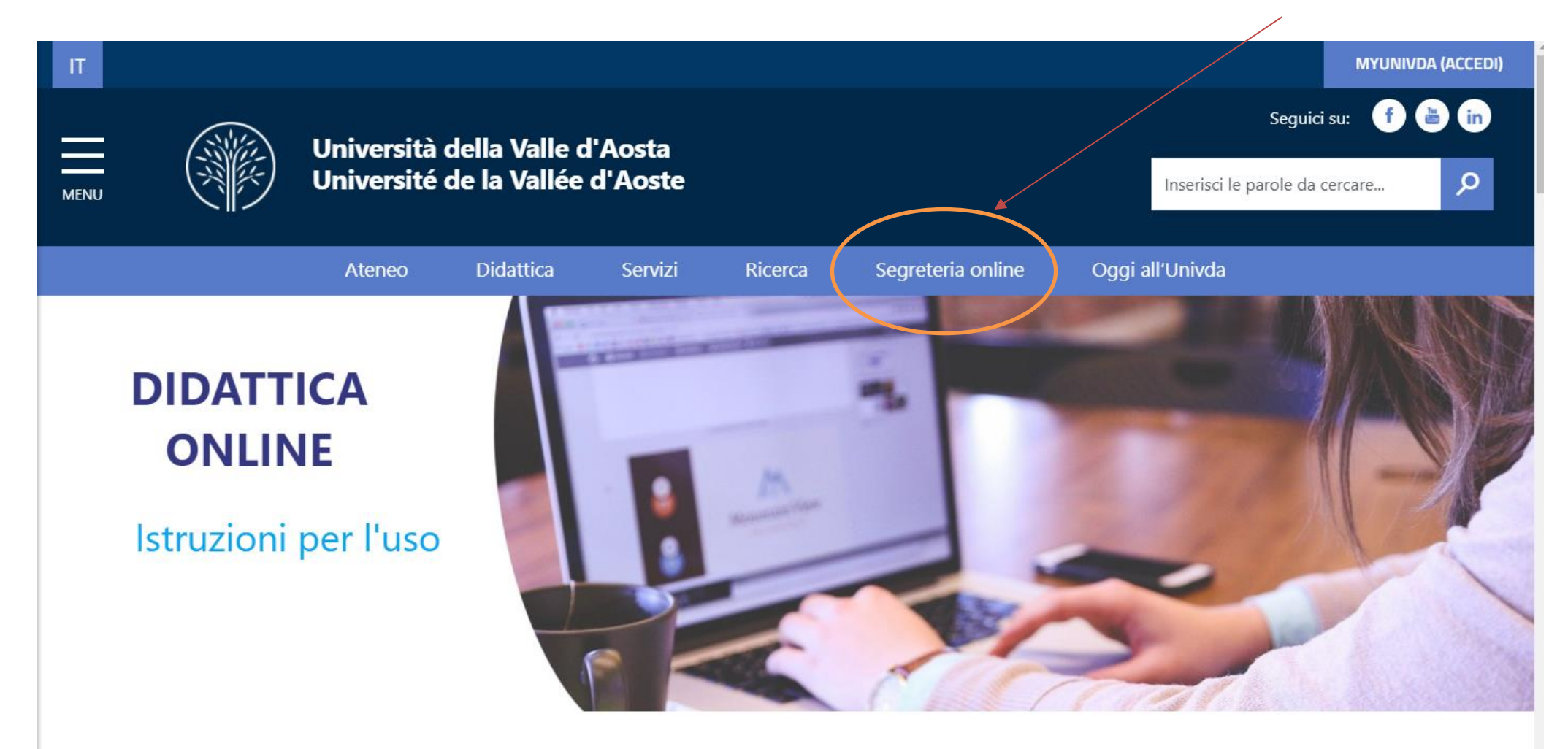

# Si aprirà la seguente pagina

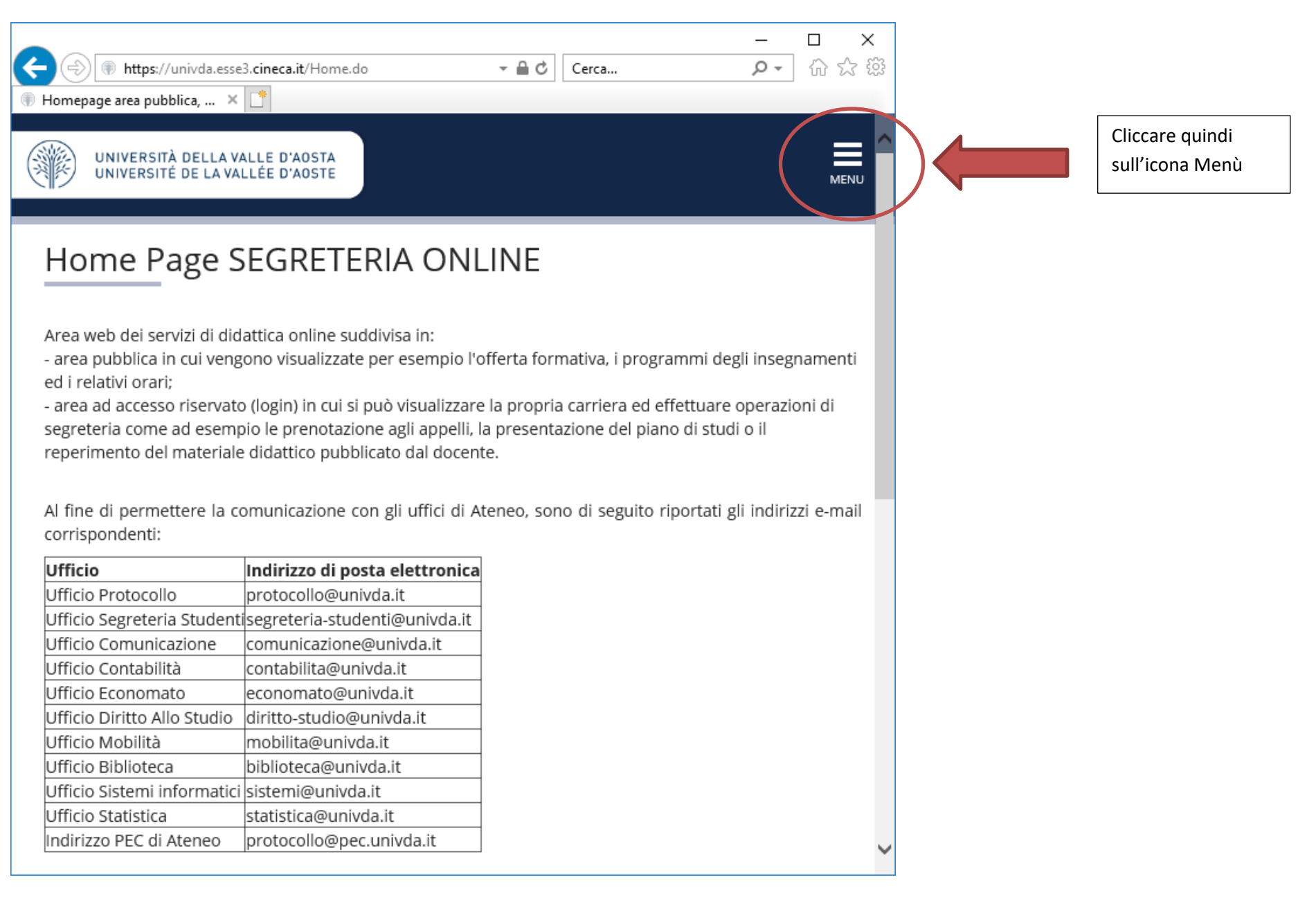

# Si aprirà quindi il seguente menù

|                        | × |  |
|------------------------|---|--|
| Area Riservata         |   |  |
| Registrazione          |   |  |
| Login                  |   |  |
| Password dimenticata   |   |  |
| Comunità               |   |  |
| Strutture              | > |  |
| Didattica              | > |  |
| Esami                  | > |  |
| Accreditamento Aziende | > |  |
|                        |   |  |

Effettuare il <u>LOGIN</u> e quindi inserire le credenziali: nome utente e password (le credenziali sono le stesse per accedere alla posta elettronica "univda").

| Sicurezza di Windows                                                          | ×                                                         |
|-------------------------------------------------------------------------------|-----------------------------------------------------------|
| iexplore                                                                      |                                                           |
| II server univda.esse3.cineca.it<br>password. II server segnala che<br>ESSE3. | sta richiedendo nome utente e<br>la richiesta proviene da |
| Nome utente                                                                   |                                                           |
| Password                                                                      |                                                           |
| Memorizza credenziali                                                         |                                                           |
| ОК                                                                            | Annulla                                                   |
|                                                                               |                                                           |
|                                                                               |                                                           |

| UNIVERSITÀ DELLA VALLE<br>UNIVERSITÉ DE LA VALLÉE                                                         | D'AOSTA<br>D'AOSTE                                                                                                    | MENU                                   |  | Cliccare nuovamente sull'icona de menù |
|----------------------------------------------------------------------------------------------------|----------------------------------------------------------------------------------------------------|----------------------------------------|--|----------------------------------------|
| envenuto                                                                                                  |                                                                                                    |                                        |  |                                        |
| nvenuto nella tua area riser                                                                              | vata!                                                                                                    |                                        |  |                                        |
| Dati Personali                                                                                            |                                                                                                    | Visualizza dettagli 🕨                  |  |                                        |
| Status Studente                                                                                           |                                                                                                    | Visualizza dettagli 🕨                  |  |                                        |
|                                                                                                    |                                                                                                    |                                        |  |                                        |
| Pannello di controllo                                                                                     |                                                                                                    | Nascondi dettagli 🔻                    |  |                                        |
| Pannello di controllo<br>Processo                                                                         | Stato                                                                                                    | Nascondi dettagli 💌<br>Da fare         |  |                                        |
| Pannello di controllo<br>Processo<br>Tasse                                                                | Stato<br>• situazione regolare                                                                                             | Nascondi dettagli 💌 Da fare visualizza |  |                                        |
| Pannello di controllo Processo Tasse Piano carriera                                                       | Stato            e situazione regolare         e non modificabile                                                          | Da fare       visualizza               |  |                                        |
| Pannello di controllo<br>Processo<br>Tasse<br>Piano carriera<br>Appelli disponibili                       | Stato            • situazione regolare         • non modificabile         • 0 appelli disponibili                          | Da fare       visualizza               |  |                                        |
| Pannello di controllo<br>Processo<br>Tasse<br>Piano carriera<br>Appelli disponibili<br>Iscrizioni appelli | Stato            • situazione regolare         • non modificabile         • 0 appelli disponibili         • 0 prenotazioni | Da fare       visualizza               |  |                                        |

Verrà proposto il seguente menù

|                         | ×   |
|-------------------------|-----|
|                         | 2   |
| Area Riservata          |     |
| Logout                  |     |
| Comunità                |     |
| Home                    | >   |
| Segreteria              | >   |
| Piano di Studio         | >   |
| Carriera                | >   |
| Esami                   | >   |
| Tirocini e stage        | >   |
| Iniziative              | >   |
| Mobilità internazionale | >   |
| Questionari             | > _ |

e si dovrà quindi cliccare su " Questionari valutazione attività didattiche (vedi sotto)

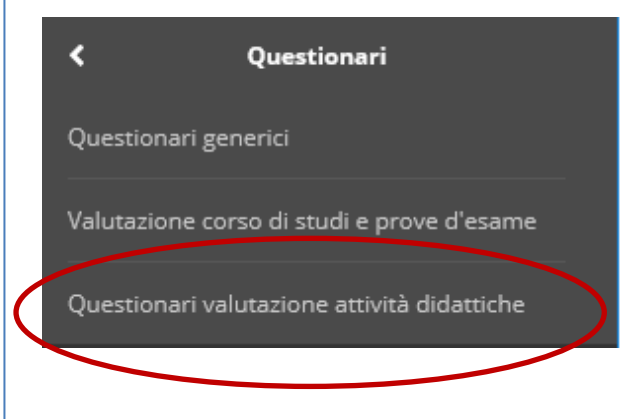

A questo punto si aprirà l'elenco delle attività da valutare:

Elenco delle attività didattiche da valutare

| Anno di<br>corso | Attività Didattiche           | Peso in<br>crediti | Stato | AA<br>Freq. | Ric. | Q.Val. |
|------------------|-------------------------------|--------------------|-------|-------------|------|--------|
| 1                | <b>Enderson Communication</b> | 5                  | 0     |             |      |        |
| 1                |                               | 8                  | 0     |             |      | E      |
| 1                | terenter and the statement    | 12                 | 0     |             |      | B      |
| 1                | -Diblementer<br>Anglassis     | 16                 | 0     |             |      | B      |
| 1                |                               | 7                  | 0     |             |      |        |
| 1                |                               | 6                  | 0     |             |      | B      |

Attività Didattica pianificata 🛛 😑 = Attività Didattica frequentata

I questionari i quali è richiesta la compilazione devono trovarsi in uno dei seguenti stati

🔾= Attività Didattica pianificata

Attività Didattica frequentata

Le icone nella colonna Q.VAL (vedi sopra) rappresentano il collegamento con il relativo questionario. Le icone Q.VAL gialle o rosse indicano che ci sono questionari da compilare.

📑 = Questionario da compilare 📄 = Alcuni questionari da compilare

Individuare l'insegnamento del docente da valutare e procedere alla compilazione cliccando sulla relativa icona rossa o gialla (nella colonna Q.Val.)

Si aprirà una finestra simile alla seguente:

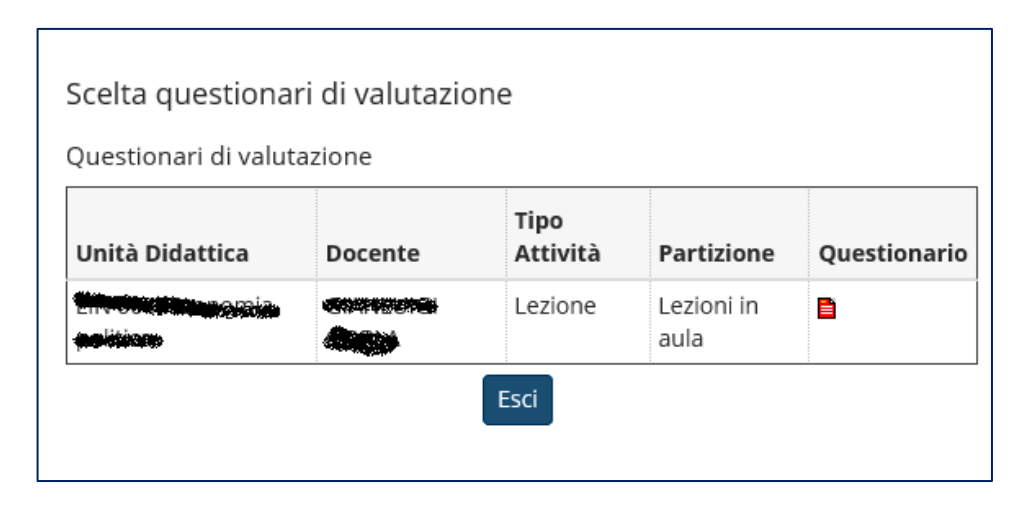

OPPURE, in caso di insegnamento suddiviso in gruppi di studenti, quali ad esempio

- DIURNO / SERALE
- GRUPPO A / GRUPPO B

Si aprirà invece una delle seguenti schermate:

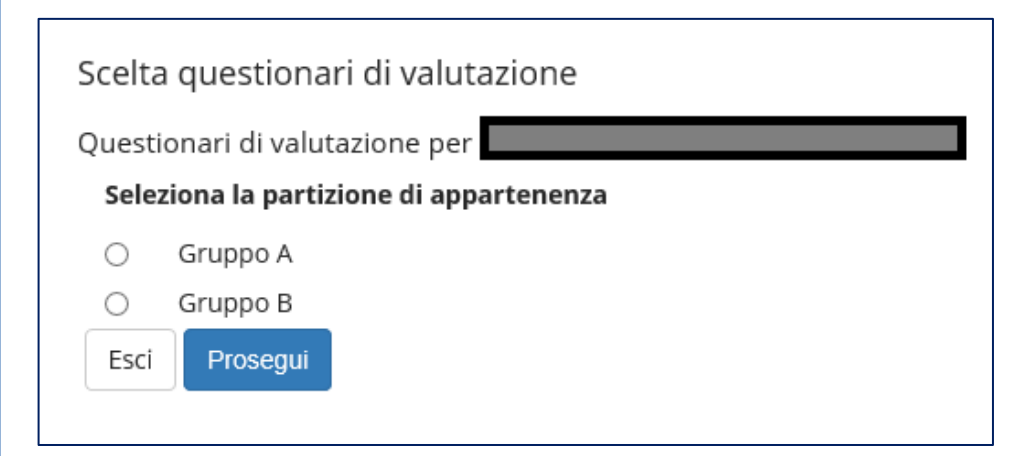

Selezionato, quindi, il gruppo di appartenenza si aprirà la finestra dell'insegnamento da valutare.

| Jnità Didattica | Docente                         | Tipo<br>Attività | Partizione | Questionario |
|-----------------|---------------------------------|------------------|------------|--------------|
|                 | tr <sub>olo</sub> rite<br>Right | Lezione          | Gruppo A   |              |

Cliccando quindi sull'icona rossa del questionario si aprirà la seguente schermata:

->

## Pagina riassuntiva con i questionari compilati o compilabili.

Compilazioni del questionario "Questionario valutazione insegnamento o modulo"

il questionario "Questionario valutazione insegnamento o modulo" è anonimo ed è compilabile per un massimo di 1 volta

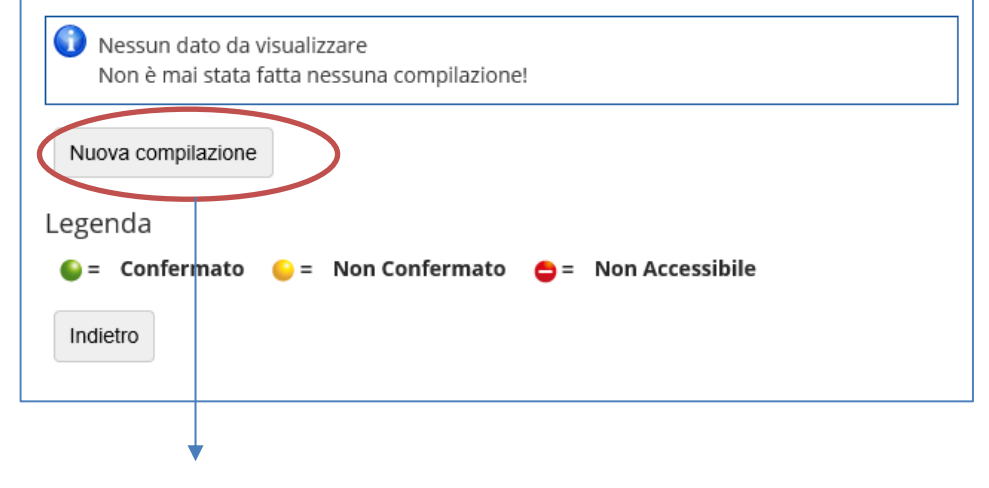

Cliccare quindi sul tasto "Nuova compilazione"

Continua >>

#### Procedere quindi alla compilazione del questionario.

| Compilazione del questionario "Questionario<br>valutazione insegnamento o modulo"                                                                  |     |
|----------------------------------------------------------------------------------------------------|-----|
| Le domande contrassegnate con (*) sono obbligatorie.                                                                                               |     |
| Il questionario non è ricompilabile: è necessario concluderlo e confermat<br>nella pagina di riepilogo.                                            | rlo |
| Domande del questionario                                                                                                    |     |
| annulla Indietro Avanti                                                                                                    |     |
| Questo warning significa che se la compilazione del questionario                                                                                   |     |
| viene interrotta e si esce dalla procedura, non e possibile ne recuperare<br>il questionario, né visualizzarlo per continuare con la compilazione. |     |
| Il sistema, al nuovo accesso, proporrà un'altra compilazione e la precedente non verrà elaborata dal sistema.                                      |     |

#### Avvertenze generali:

- Nel corso della compilazione le domande obbligatorie sono contrassegnate con un asterisco.

#### (vedi immagine)

1

Le domande contrassegnate con (\*) sono obbligatorie.

Il questionario non è ricompilabile: è necessario concluderlo e confermarlo nella pagina di riepilogo.

## AL TERMINE DELLA COMPILAZIONE È POSSIBILE CONTROLLARE LE RISPOSTE FORNITE E, SE NECESSARIO, MODIFICARLE.

Al termine della verifica delle risposte è necessario confermare il questionario cliccando sull'apposito pulsante.

Conferma

Per ogni dubbio o chiarimento contattare l'Ufficio Sistemi Informatici e

Statistica.

(Tel. 0165/1875.237 - e-mail statistica@univda.it)